## GEÇİCİ KABUL MODÜLÜ

Geçici kabuller ve ret işlemleri, aşağıdaki yazılı adrese erişilerek gerçekleştirilecektir.

# https://pybs.proday.com.tr/kabul

Kabul ve ret işlemleri aşağıda yer alan adımlar takip edilerek yapılacaktır.

1. Kurum kodu ve komisyonda yer alan herhangi bir kişinin telefon numarası ile giriş yapılır.

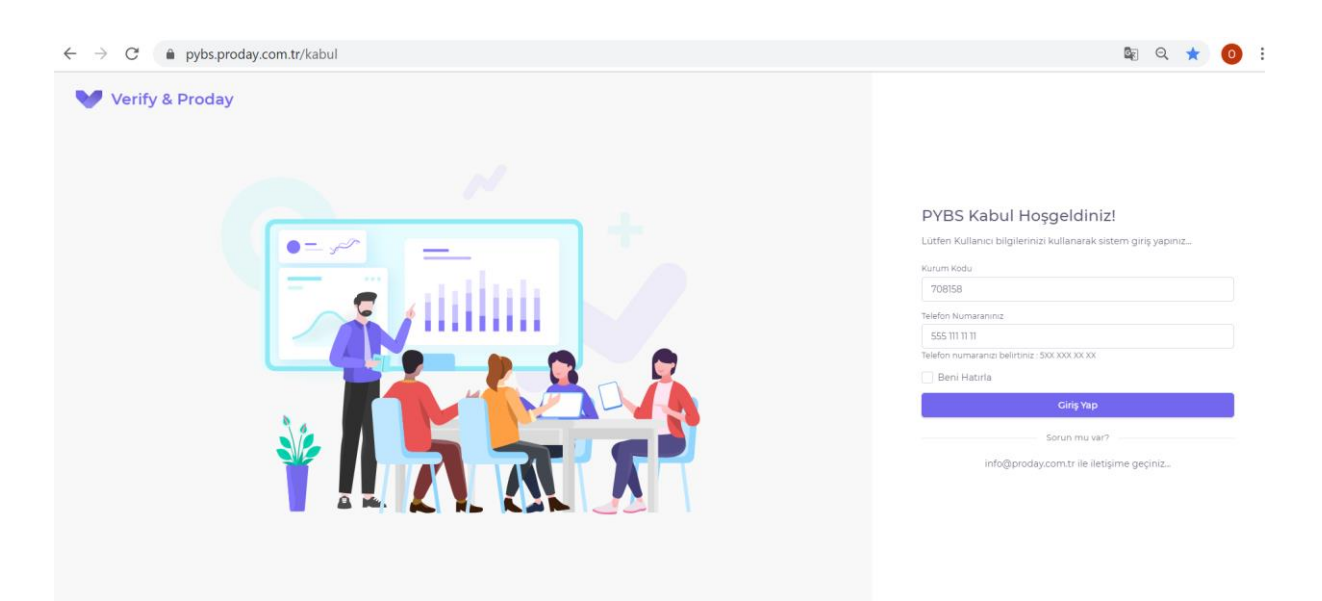

#### 2. Cep telefonuna gelen, doğrulama kodu girilir.

| ← → C ( a pybs.proday.com.tr/kabul/dogrulama | ବ 🖈 🧿                                                                                                    |
|----------------------------------------------|----------------------------------------------------------------------------------------------------|
| Verify & Proday                              | Doğrularna C<br>Lütlen cep telefonunuza gelen doğrularna kodunu giriniz<br>Doğrularna kodu<br>Sissie<br>Gönder<br>< Çikiş şap |

### 3. BİLGİ GİRİŞİ

**İşin bitirildiği tarih:** İl Milli Eğitim Müdürlüğüne yüklenici tarafından, kurulumları tamamlanan okullar için verilen kabul davet yazı tarihidir.

**Geçici Kabul İtibar Tarihi:** Kabul işleminin yapıldığı tarih girilir. İşte eksiklikler bulunduğu tespit edilmiş ve geçici kabulü yapılamamışsa bu bölüm boş bırakılacaktır. Geçici kabul itibar tarihi işin bitirildiği tarihle aynı veya sonrası bir tarih olmalıdır.

İş yerinin kontrol tarih aralığı (Başlangıç/Bitiş): Komisyonun işyerine kontrol için gittiği tarih aralığı.

Makam Olur Tarihi; Valilikten komisyonun kabul işlemleri için aldıkları olur tarihi.

Sac Tava Uygulamalı Data Ucu Sayısı: 8 uç üzeri data uç sayısına sahip binaların uç sayıları toplamı

Plastik Kablo Kanalı Uygulamalı Data Ucu Sayısı: 8 ve altı data uç sayısına sahip binaların uç sayıları toplamı

Bu kısım eksiksiz doldurulduktan sonra kaydet butonu tıklanmalıdır.

|                      | Bilgi Girişi 708158 - Selviler İlkokulu                                                                                                    |                                                                                                    |                                                                                                    |
|----------------------|----------------------------------------------------------------------------------------------------|----------------------------------------------------------------------------------------------------|----------------------------------------------------------------------------------------------------|
|                      | Basamak L. Bilai Cirisi                                                                                                    |                                                                                                    |                                                                                                    |
|                      | Basarriak i - Biigi Oriși                                                                                                    |                                                                                                    |                                                                                                    |
|                      | işin adı                                                                                                    |                                                                                                    | Fatih Projesi Kapsamında 7000 okulun Yerel Alan Ağının Kurulunu(Faz-3) Hizmeti Alımı(35<br>okul+3500 okul 2 kısım) Altyapı Kurulumu |
|                      | Yüklenicinin adı/ticari unvanı                                                                                                    |                                                                                                    | VERİFY VE DRODAY İŞ ORTAKLIĞI                                                                                                    |
|                      | Sözleşme Tarihi                                                                                                    |                                                                                                    | 25 Mayıs 2021                                                                                                    |
|                      | Sözleşme Bedeli                                                                                                    |                                                                                                    | 408.789.000 TL                                                                                                    |
|                      | Sözleşmeye göre işin süresi(Takvim Günü)                                                                                                    |                                                                                                    | 540 Gün                                                                                                    |
|                      | Sözleşmeye göre işin bitirilmesi gereken tarih                                                                                                    |                                                                                                    |                                                                                                    |
|                      | Varsa süre uzatımları                                                                                                    |                                                                                                    |                                                                                                    |
|                      | Süre uzatımı dahil işin bitirilmesi gereken tarih                                                                                                    |                                                                                                    |                                                                                                    |
|                      | İşin bitirildiği tarih                                                                                                    |                                                                                                    | gg aa yyyy 📫                                                                                                    |
|                      | Geçici kabul itibar tarihi <sup>1</sup>                                                                                                    |                                                                                                    | QC 99 XXXX                                                                                                    |
|                      | lşyerin kontrol tarih aralığı (Başlangıç/Bitiş)                                                                                                    |                                                                                                    | gg.aayyyy 🗂 / gg.aayyyy 🗂                                                                                                    |
|                      | Makam Olur Tarihi                                                                                                    |                                                                                                    | gg.aa.yyyy 🗂                                                                                                    |
|                      | IL ve ILÇE                                                                                                    |                                                                                                    | MERSIN / ERDEMLI                                                                                                    |
|                      | OKUL KODU ve TESİS KODU                                                                                                    |                                                                                                    | 708158 / 33.07.654                                                                                                    |
|                      | OKUL ADI                                                                                                    |                                                                                                    | Selviler İlkokulu                                                                                                    |
|                      |                                                                                                    | "PYDS" VERISI                                                                                                    | KOMISVON TESPITI                                                                                                    |
|                      | Bina sayısı                                                                                                    | 2                                                                                                    |                                                                                                    |
|                      | Sistem odası sayısı                                                                                                    | 1                                                                                                    |                                                                                                    |
|                      |                                                                                                    |                                                                                                    |                                                                                                    |
|                      | Sac Tava Uygulamalı Data Ucu Sayısı                                                                                                    | 24                                                                                                    |                                                                                                    |
| pybs.proday.com.tr/l | Sec Tava Upgularmalı Data Ucu Sayas<br>Disette Kahla Kanaki Dunutamalı Data Ucu<br>kabul/KabulForm                                                                                                    | 24                                                                                                    |                                                                                                    |
| pybs.proday.com.tr/l | Sec Tava Upgularmalı Data Ucu Sayas<br>Diastrik Kabdın Kanalı Hunularmalı Data Ucu<br>kabul/KabulForm                                                                                                    | 24                                                                                                    |                                                                                                    |
| pybs.proday.com.tr/l | Sec Tava Upgularmain Data Ucu Sayas<br>Diastrik Kahdin Kanaki Uku Jamain Data Ucu<br>kabul/KabulForm                                                                                                    | 24                                                                                                    | 70859/33.07.654                                                                                                    |
| pybs.proday.com.tr/l | Sec Tava Uggularmalin Data Ucu Sayas<br>Diastile Kahda Kanaki Uku Jamadi Data Ucu<br>kabul/KabulForm<br>OKUL KODU ve TESIS KODU<br>OKUL ADI                                                                                                    | 24                                                                                                    | 70859 / 33.07.654<br>Sehtler likokulu                                                                                               |
| pybs.proday.com.tr/l | Ske Tima Upgularmalin Data Licu Sayas<br>Dikartik Kathalin Kanaki Liku damalin Data Licus<br>Kabul/KabulForm                                                                                                    | 24                                                                                                    | 708158 / 33.07.654<br>Sehviter likokulu<br>Kostistrook TESHTI                                                                       |
| pybs.proday.com.tr/l | See Time Upgularmain Data Licu Sayos<br>Discrite Kathan Kanaki Licu Aayos<br>Kabul/KabulForm                                                                                                    | 24<br>-#VES* VERISI<br>2<br>1                                                                                                    | 708159 / 33.072654<br>Schviter likokulu<br>Kostistrotu TESHTI                                                                       |
| pybs.proday.com.tr/l | Ske Tima Upgularmalin Data Licu Sayas<br>Disertik Kathin Kanaki Data Licu Sayas<br>Akabul/KabulForm<br>OKUL KODU ve TESIS KODU<br>OKUL ADI<br>Bina sayasi<br>Sistem odasi sayasi                                                                                                    | 24<br>•••чая: челізі<br>2<br>1                                                                                                    | 70859 / 33.07.654<br>Setviler likokulu<br>Koklavon TESPITI                                                                          |
| pybs.proday.com.tr/l | Sec Time Upgularmain Data Ucu Sayos<br>Disertis Kathin Kanaki Utun Jamain Data Ucu Sayos<br>Kabul/KabulForm<br>OKUL KODU ve TESIS KODU<br>OKUL ADI<br>Bina sayos<br>Sistem odas sayos<br>Sistem odas sayos                                                                                                    | -Pyter vesial<br>2<br>1<br>24                                                                                                    | 70859/33.07.654<br>Sehiler likokulu<br>Koklavon tseliti                                                                             |
| pybs.proday.com.tr/l | Sec Trea Upgularmain Data Licu Sayas Data Skathin Kanaki Liunudamain Data Licu Kabul/KabulForm OKUL KODU ve TESIS KODU OKUL AD Bina sayas Sistem odasi sayas Sistem odasi sayas Sistem odasi sayas Sistem odasi sayas Data Licu Sayas Dista Katho Kanaki Uggularmain Data Licu Sayas                                                                                                    | 24<br>-Presr vezisi<br>2<br>1<br>24<br>5                                                                                                    | 708159 / 33.07.854<br>Sehler likokutu<br>Koklisyon tesejrii                                                                         |
| pybs.proday.com.tr/l | Sec Trea Upgularmalin Data Licu Sayas<br>Data Skathin Kanaki Liunu damah Patra Licu<br>Kabul/KabulForm<br>OKUL KODU ve TESIS KODU<br>OKUL AD<br>Bina sayas<br>Sistem odasi sayas<br>Sistem odasi sayas<br>Sistem odasi sayas<br>Sistem odasi sayas<br>Sistem odasi sayas<br>Sistem odasi sayas<br>Sistem odasi sayas                                                                                                    | 24<br>                                                                                                    | 708159 / 33.07.854<br>Sehtler likokutu<br>Koklisyon tesejrit                                                                        |
| pybs.proday.com.tr/l | Sec Trea Upgulamali Data Ucu Sayas<br>Data Skatali Kanaki Uku Sayas<br>kabul/KabulForm<br>OKUL KODU ve TESIS KODU<br>OKUL KODU ve TESIS KODU<br>OKUL AD<br>Bina sayas<br>Sistem odasi sayas<br>Sistem odasi sayas                                                                                                    | 24<br>                                                                                                    | 708159 / 33.07.654       Schrlier likokulu       Kokližvon TESHTI                                                                   |
| pybs.proday.com.tr/l | Sec Trea Upgulamali Data Ucu Sayas Data Skatali Kanaki Uku Sayas CKUL KODU ve TESIS KODU CKUL KODU ve TESIS KODU CKUL AD Bina sayas Sistem odasi sayas Sistem odasi s                                                                                                    | 24<br>                                                                                                    | 708159 / 33.07.654       Schrier likokulu       Kokilyvon tschrift                                                                  |
| pybs.proday.com.tr/l | Sec Trea Upgulamali Data Ucu Sayas Data Skatali Kanaki Uku Sayas Rabul/KabulForm                                                                                                    | 24<br>                                                                                                    | 708159 / 33.07.654       Sehler likokuu       Kokii2von tseihti                                                                     |
| pybs.proday.com.tr/l | Sec Trea Upgulamali Data Ucu Sayas Data tika kadali Kanaki Uku Sayas Electik kadali Kanaki Uku Sayas Kabul/KabulForm                                                                                                    | 24<br>                                                                                                    | 708159 / 33.07.854       Schröre likokulu       Konläyvon tEsi/t1                                                                   |
| pybs.proday.com.tr/l | Sec Trea Upgulamini Data Ucu Saya<br>Data & kohin Kanati Liku Saya<br>kabul/KabulForm<br>CNUL KODU ve TESIS KODU<br>OKUL ADI<br>Dira Saya<br>Sistem odasi saya<br>Sistem odasi saya<br>Sistem odasi saya<br>Sistem odasi saya<br>Sistem odasi saya<br>Dirati Kabio Kanati Ugulamiti Data Ucu Saya<br>Dirati Kabio Kanati Ugulamiti Data Ucu Saya<br>Dirati Kabio Kanati Ugulamiti Data Ucu Saya<br>Dirati Kabio Kanati Ugulamiti Data Ucu Saya<br>Dirati Kabio Kanati Ugulamiti Data Ucu Saya<br>Dirati Kabio Kanati Ugulamiti Data Ucu Saya<br>Dirati Kabio Kanati Ugulamiti Data Ucu Saya<br>Dirati Kabio Kanati Ugulamiti Data Ucu Saya<br>Dirati Kabio Kanati Ugulamiti Data Ucu Saya<br>Dirati Kabio Kanati Ugulamiti Data Ucu Saya<br>Dirati Kabio Kanati Ugulamiti Data Ucu Saya                                                                                                    | 24<br>-PY05* VERISI<br>2<br>2<br>3<br>4<br>5<br>0<br>0<br>0<br>0<br>0<br>1<br>0<br>1<br>0                                                        | 708158 / 33.07.854<br>5 shvite: linokulu<br>конізуоль терні1                                                                        |
| pybs.proday.com.tr/  | Sec Thes Upgulamabilities Usus Sayas<br>Bactals Kabala Kanala Libra Jama<br>Kabalu/KabaluForm<br>Cokul, KODU ve TESIS KODU<br>OKUL, ADI<br>Bina sayas<br>Sater notasy sayas<br>Sater notasy sayas<br>Sater notasy sayas<br>Sater notasy sayas<br>Sater notasy sayas<br>Sater notasy sayas<br>Pattali Kabala Kanala Usgulamati Data Ucu<br>Sayas<br>Pattali Kaba Kanali Usgulamati Data Ucu<br>Sayas<br>Pattali Kaba Kanali Usgulamati Data Ucu<br>Sayas<br>Pattali Kaba Kanali Usgulamati Data Ucu<br>Sayas<br>Pattali Kaba Kanali Usgulamati Data Ucu<br>Sayas<br>Pattali Kabanet Sayas (600-600)<br>100 Kabinet Sayas (600-600)<br>101 Kabinet Sayas (600-600)<br>102 Kabinet Sayas (600-600)<br>103 Kabinet Sayas (600-600)<br>104 Kabinet Sayas (600-600)<br>105 Kabinet Sayas (700-600)<br>105 Kabinet Sayas (700-600)<br>106 Kabinet Sayas (700-600)<br>107 Kabinet Sayas (700-600)<br>108 Kabinet Sayas (700-600)<br>109 Kabinet Sayas (700-600)<br>109 Kabinet Sayas (700-600)<br>109 Kabinet Sayas (700-600)<br>109 Kabinet Sayas (700-600)<br>109 Kabinet Sayas (700-600)<br>109 Kabinet Sayas (700-600)<br>109 Kabinet Sayas (700-600)<br>109 Kabinet Sayas (700-600)<br>109 Kabinet Sayas (700-600)<br>100 Kabinet Sayas (700-600)<br>100 Kabinet Sayas (700-600)<br>10 | 24                                                                                                    | 708158 / 33.07.854           Schviller likokulu           Кокийзион териті                                                          |
| pybs.proday.com.tr/  | Sec Trea Upgulamali Data Ucu Sayas Becta kabih Kandi Liku danak Tuta Liku Sayas Becta kabih Kandi Liku danak Tuta Liku Kabul/KabulForm CokuL ADD OKUL ADD OKUL ADD Bina sayas Sater oda Sayasi Boole Sayas Sayas Sater oda Sayasi Boole Sayas (Booledoo) Bukabinet Sayas (Booledoo) 420 Kabinet Sayas (Booledoo) 420 Kabinet Sayas (Booledoo) 400 Kabinet Sayas (Booledoo) 400 Kabinet Sayas (Booledoo) 4                                                                                                    | 24<br>                                                                                                    | 708159 / 33.07.854         Schviter linekuu         Konisyouv tteshti                                                               |
| pybs.proday.com.tr/  | Sec Trea Upgulamah Data Ucu Saya<br>Bucata kabih Kanaki Liku Saya<br>Kabul/KabulForm<br>CKUL KODU ve TESIS KODU<br>OKUL KODU ve TESIS KODU<br>OKUL AD<br>Biha saya<br>Saterno Upgulamah Data Ucu Saya<br>Saterno Upgulamah Data Ucu Saya<br>Saterno Upgulamah Data Ucu Saya<br>Saterno Upgulamah Data Ucu Saya<br>Rabbuz Erigim Chazi(AF) Saya<br>420 Kabinet Saya (800:400)<br>104 Kabinet Saya (800:400)<br>104 Kabinet Saya (800:400)<br>104 Kabinet Saya (800:400)<br>105 Libernet Anahtar Saya<br>Tip-3 Ethernet Anahtar Saya                                                                                                    | 24                                                                                                    | 706130 / 33.07.654         Schviter likokulu         Kotnikroov TESHTI                                                              |
| pybs.proday.com.tr/l | Sec Trea Upgulamali Data Ucu Sayas Data Skalah Kanda Uku Sayas CKUL KODU ve TESIS KODU CKUL KODU ve TESIS KODU CKUL AD UKUL KODU ve TESIS KODU CKUL AD Bina sayas Bina sayas Bin                                                                                                    | 24<br>997857 VERISI<br>2<br>1<br>2<br>4<br>3<br>4<br>5<br>6<br>6<br>7<br>6<br>6<br>7<br>7<br>7<br>7<br>7<br>7<br>7<br>7<br>7<br>7<br>7<br>7<br>7 | 700159 / 33.07.654         Setviler likokulu         Konlisvon TESPITI                                                              |

#### 4. KOMİSYON BİLGİSİ

Komisyon Bilgisi kısmında sisteme yüklü komisyon asil ve yedek üyeleri liste halinde gelmektedir. Kabul esnasında, asil üyelerden yerinde olmayan kişiler için yedek üyelerin isimlerinin yanındaki ok tıklanarak komisyon üyesine yedek üyenin atanması sağlanır.

Komisyon başkanı, yedek komisyon başkanı ile 1. ve 2. Uzman üyeler yedekteki kendi aralarında, yine benzer şekilde üyelerde de yedek üyeler ile kendi aralarında birbirlerinin yerlerine atanabilirler.

Yüklenici Temsilcisi Kısmına adı soyadı yazıldıktan sonra Kaydet butonuna basınız.

| $\leftrightarrow$ $\rightarrow$ C $$ pybs.prod | lay.com.tr/kabul/KabulKomisyon  |                          |        |        |                                    |         | Q      |
|------------------------------------------------|---------------------------------|--------------------------|--------|--------|------------------------------------|---------|--------|
| Verify&Proday 💿                                |                                 |                          |        |        |                                    |         | GQ     |
| GEÇİCİ KABUL                                   | Komisyon Bilgileri 704          | 8158 - Selviler İlkokulu |        |        |                                    |         |        |
| Bilgi Girişi<br>옷 Komisyon Bilgisi             | Basamak 2 - Komisyon Bil        | Igisi                    |        |        |                                    |         |        |
| 🕑 Değerlendirme                                | Geçici Kabul Komisyonu Asıl Li: | ste                      |        |        | Geçici Kabul Komisyonu Yedek Liste |         |        |
| 🔒 Rapor/Tutanak                                | ÛNVAN                           | ADI                      | SOYADI | İŞLEM  | ŪNVAN                              | ADI     | SOYADI |
| <ul> <li>İşlemi Tamamla</li> </ul>             | K. Başkanı (Müdür)              | Deneme                   | Deneme | [ \$ ] | Yedek K. Başkanı (Müdür Yrd.)      | Başkan  | Yedek  |
|                                                | 1.Uzman Üye(BT Koord.)          | Test                     | Test   | 2      | 1.Uzman Üye(BT Koord.)             | Uzman-1 | Yedek  |
|                                                | 2. Uzman Üye                    | Test-2                   | Test-2 | 5      | 2. Uzman Üye                       | Uzman-2 | Yedek  |
|                                                | Alt Yüklenici Temsilcisi        |                          |        |        |                                    |         |        |
|                                                | Yüklenici Temsilcisi Adı Soya   | adı                      |        |        |                                    |         |        |
|                                                | Kaydet                          |                          |        |        |                                    |         |        |
|                                                |                                 |                          |        |        |                                    |         |        |

#### 5. KOMİSYON DEĞERLENDİRME

Bu kısımda, inceleme sonucunda verilen karar doğrultusunda ilgili alan işaretlenerek kaydet butonuna basılır.

| $\leftrightarrow$ $\rightarrow$ C $$ pybs.pr | oday.com.tr/kabul/KabulDegerlendirme Q                                                                                                    | È | $\overrightarrow{\mathbf{x}}$ |   |
|----------------------------------------------|----------------------------------------------------------------------------------------------------|---|-------------------------------|---|
| Verify&Proday 💿                              |                                                                                                    |   | G                             | Q |
| GEÇİCİ KABUL                                 | Komisyon Değerlendirme 708158 - Selviler likokulu                                                                                                    |   |                               |   |
| 🕑 Bilgi Girişi                               | Basamak 3 - Komisyon Değerlendirme                                                                                                    |   |                               |   |
| A Komisyon Bilgisi                           |                                                                                                    |   |                               |   |
| 🕜 Değerlendirme                              | <ul> <li>Yapılan işin sözleşme ve eklerine uygun olduğu ve geçici kabulünün yapılmasına engel<br/>bir husus olmadığı tespit edilmiş ve "CEÇİCİ KABULÜNE" karar verilmiştir.</li> <li>Ekli listede (EK-A) gösterilen eksiklikler tespit edilmiş ve "CEÇİCİ KABULÜ" uygun<br/>bulunmamıştır."</li> </ul> |   |                               |   |
| Hapor/Tutanak                                |                                                                                                    |   |                               |   |
| Işlemi Tamamla                               | * Ret seçeneği seçildiğinde, EK-A da red neden(lerini) belirtiniz.                                                                                                    |   |                               |   |
|                                              | Kaydet                                                                                                    |   |                               |   |
|                                              |                                                                                                    |   |                               |   |
|                                              |                                                                                                    |   |                               |   |
|                                              |                                                                                                    |   |                               |   |
|                                              |                                                                                                    |   |                               |   |
|                                              |                                                                                                    |   |                               |   |
|                                              |                                                                                                    |   |                               |   |

Eğer sağ taraftaki "*Ekli listede gösterilen eksiklikler tespit edilmiş ve GEÇİCİ KABULÜ uygun bulunmamıştır*" kutucuğun işaretlenmesi durumunda EK-A eksik listesi açılır "*eksiklik ekle*" tıklanarak eksik listesinin yazılabileceği ekran açılır. Buraya komisyonun tespit ettiği eksiklikler girilerek "*eksiklik ekle*" tıklanarak kaydedilir. Her bir eksik için aynı işlem tekrar edilerek kaydedilir.

| Verify&Proday    |                                                                                        |                                                                                    | G |
|------------------|----------------------------------------------------------------------------------------|------------------------------------------------------------------------------------|---|
| CÎ KABUL         | Komisyon Değerlendirme 708158 - Selviler İlkokulu                                      |                                                                                    |   |
| Bilgi Girişi     |                                                                                        |                                                                                    |   |
| Komisyon Bilgisi | Basamak 3 - Komisyon Değerlendirme                                                     |                                                                                    |   |
| Değerlendirme    | O Yapılan işin sözleşme ve eklerine uygun olduğu ve geçici kabulünün yapılmasına engel | Ekli listede (EK-A) gösterilen eksiklikler tespit edilmiş ve "GEÇİCİ KABULÜ" uygun |   |
| Rapor/Tutanak    | bir husus olmadığı tespit edilmiş ve "GEÇICI KABULUNE" karar verilmiştir.              | bulunmamıştır.                                                                     |   |
| İşlemi Tamamla   |                                                                                        | ් Eksiklik Ek                                                                      | e |
|                  |                                                                                        | Sayfada 7 kayıt göster Ara:                                                        |   |
|                  |                                                                                        | EKSİKLİK AÇIKLAMASI 🔅 İŞLEM                                                        |   |
|                  |                                                                                        | Eksiklik detaylı açıklama -1                                                       |   |
|                  |                                                                                        | Eksiklik detaylı açıklama - 2                                                      |   |
|                  |                                                                                        | 2 kayıttan 1–2 arasındaki kayıtlar<br>gösteriliyor                                 |   |
|                  | * Ret seçeneği seçildiğinde, EK-A da red neden(lerini) belirtiniz,                     |                                                                                    |   |
|                  | Kaydet                                                                                 |                                                                                    |   |
|                  |                                                                                        |                                                                                    |   |

| $\leftarrow$ $\rightarrow$ $C$ $\hat{\bullet}$ pybs.prode | ay.com.tr/kabul/KabulDegerlendirme                                                                                                    |                                                                                                    | २ छ 🕁 🧿                                    | ÷  |
|-----------------------------------------------------------|----------------------------------------------------------------------------------------------------|----------------------------------------------------------------------------------------------------|--------------------------------------------|----|
| Verify&Proday 💿                                           |                                                                                                    |                                                                                                    | Ek-A İşlemleri                             | ×  |
| GEÇİCİ KABUL                                              | Komisyon Değerlendirme 708158 - Selviler likokulu                                                                                                    |                                                                                                    | Eksiklik Açıklaması<br>Eksiklik Açıklaması |    |
| Bilgi Girişi                                              | Basamak 3 - Komisyon Değerlendirme                                                                                                    |                                                                                                    |                                            |    |
| C Değerlendirme                                           | <ul> <li>Yapılan işin sözleşme ve eklerine uygun olduğu ve geçici kabulünün yapılmasına engel<br/>bir husus olmadığı tespit edilmiş ve "CEÇİCİ KABULÜNE" karar verilmiştir.</li> </ul> | <ul> <li>Ekli listede (EK-A) gösterilen eksiklikler tespit edilmiş ve "GEÇ<br/>bulunmamıştır."</li> </ul> |                                            |    |
| ✓ İşlemi Tamamla                                          |                                                                                                    | Sayfada 🧵 kayıt göster 🖌                                                                                  | Eksiklik Ekle İptal                        | ſċ |
|                                                           |                                                                                                    | EKSİKLİK AÇIKLAMASI C İŞLEN<br>Eksiklik detaylı açıklama - 1                                              |                                            |    |
|                                                           |                                                                                                    | Eksiklik detaylı açıklama - 2 Sil                                                                         |                                            |    |
|                                                           |                                                                                                    |                                                                                                    |                                            |    |
|                                                           | "Ret seçenegi seçildiğinde, EK-A da red neden(lerini) belirtiniz.<br>Koydıt                                                                                                    |                                                                                                    |                                            |    |
|                                                           | _                                                                                                    |                                                                                                    |                                            |    |
|                                                           |                                                                                                    |                                                                                                    |                                            |    |

Yüklenicinin ilk daveti sonucunda ret işlemi verilmesi sonrasında yüklenici firmanın eksiklikleri gidermesi sonrası il milli eğitim müdürlüğüne yeniden davet yazısı vermesi ve komisyonun okulda yaptığı incelemeler sonrasında geçici kabule uygun bulunması halinde; işin bitirilme tarihi ve geçici kabul itibar tarihi, ikinci kez firmanın davet ettiği yazının tarihi olacaktır.

| Verify&Proday 💿                    | C Q VIIII VIIII VIIII VIIII VIIII VIIII VIIII VIIII VIIII VIIII VIIII VIIII VIIII VIIII VIIII VIIII VIIII VIIII                                                                                                    |
|------------------------------------|----------------------------------------------------------------------------------------------------|
| GEÇİCİ KABUL                       | Komisyon Değerlendirme 124186 - Meziyet Köseoğlu Mesleki Eğitim Merkezi                                                                                                    |
| Bilgi Girişi<br>옷 Komisyon Bilgisi | Basamak 3 - Komisyon Değerlendirme                                                                                                    |
| Değerlendirme     Rapor/Tutanak    | Daha önce listelenen eksikliklerin giderildiği tespit edilmiş ve işin "GEÇİCİ KABULÜNE"     karar verilmiştir.     Daha önce listelenen eksikliklerin bu defa da giderilmediği tespit edilmiş ve Geçici     Kabulu üşgun bulunmamştır.                                    |
| ✓ İşlemi Tamamla                   | Yapılan işin sözleşme ve eklerine uygun olduğu ve geçici kabulünün yapılmasına engel<br>bir husus olmadığı tespit edilmiş ve "CEÇİCİ KABULÜNE" karar verilmiştir.     Ekli listede (EK-A) göstenlen eksiklikler tespit edilmiş ve "CEÇİCİ KABULÜ" uygun<br>bulunmamıştır. |
|                                    | ث Stankite Ekte                                                                                                    |
|                                    | eksiklik açıklaması 🔿 işlem                                                                                                    |
|                                    | test 1 Sa Durente                                                                                                    |
|                                    | * Ret seçeneği seçildiğinde, EK-A da ret nedenilerini) belirtiniz.                                                                                                    |
|                                    | Kayder                                                                                                    |
|                                    |                                                                                                    |
|                                    |                                                                                                    |
|                                    | COPYRIGHT © 2021 Verify & Proday, All rights Reserved                                                                                                    |
|                                    |                                                                                                    |

| Verify&Proday                  |                                                                                                    | G Q GMIT VORAL DE<br>Kabul Kor                                                                                      |
|--------------------------------|----------------------------------------------------------------------------------------------------|----------------------------------------------------------------------------------------------------|
| KABUL                          | Komisyon Değerlendirme 124186 - Meziyet Köseoğlu Mesleki Eğitim Merkezi                                                                                            |                                                                                                    |
| ilgi Girişi<br>omisyon Bilgisi | Basamak 3 - Komisyon Değerlendirme                                                                                                    |                                                                                                    |
| Değerlendirme<br>Rapor/Tutanak | <ul> <li>Daha önce listelenen eksikliklerin giderildiği tespit edilmiş ve işin "GEÇİCİ KABULÜNE"<br/>karar verilmiştir.</li> </ul>                                 | Daha önce listelenen eksikliklerin bu defa da giderilmediği tespit edilmiş ve Geçici<br>Kabulu uygun bulunmamıştır. |
| green rennen her               | Vapitan işin sözleşme ve eklerine uygun olduğu ve geçici kabullanün yapıtmasına engel<br>bir husus olmadığı tespit edilmiş ve "GEÇİCİ KABULÜNE" karar verilmiştir. | Ekil listede (EK-A) gösterilen eksiklikler tespit edilmiş ve "GEÇİCİ KABULÜ" uygun<br>bulunmamıştır.                |
|                                |                                                                                                    | ن Eksiklik Ekke                                                                                                    |
|                                |                                                                                                    | EKSİKLİK AÇIKLAMASI 🔅 İŞLEM                                                                                         |
|                                |                                                                                                    | ikinci ret Sil Düzenle                                                                                              |
|                                |                                                                                                    | test 1 Sil Dozenle                                                                                                  |
|                                |                                                                                                    | * Ret seçeneği seçildiğinde, EK-A da ret neden(lerini) belirtiniz.                                                  |
|                                | Kaydet                                                                                                    |                                                                                                    |
|                                |                                                                                                    |                                                                                                    |
|                                |                                                                                                    |                                                                                                    |
|                                | DPVDIGHT © 2021 Verify & Proday, All rights Deserved                                                                                                    |                                                                                                    |

#### 6. RAPOR/ TUTANAK BÖLÜMÜ

Oluşturulan, kabul tutanağı veya ret tutanağı "Raporu Görüntüle ve Yazdır" butonu ile PDF olarak görüntülenir. 3 nüsha olarak yazdırılan tutanakta yer alan toplam 4 üye, 1. Sayfa sonuna paraflarını, 2.sayfada isimlerinin karşılarını imzalayarak, mühür yazılı alana okulun mührü basıldıktan sonra taranıp "İşlemi Tamamla" ekranında, işlemlerin tamamlanabilmesi için "Rapor Yükle" kısmından yüklenir.

| $\leftarrow$ $\rightarrow$ C $$ pybs.pro | day.com.tr/kabul/KabulTutanakRapor                                                                                                    | Q | Ċ | $\dot{\Box}$ |   |
|------------------------------------------|----------------------------------------------------------------------------------------------------|---|---|--------------|---|
| Verify&Proday 💿                          |                                                                                                    |   |   | G            | Q |
| GEÇİCİ KABUL                             | Rapor/Tutanak 708158 - Selviler likokulu                                                                                                    |   |   |              |   |
| Bilgi Girişi                             | Basamak 4 - Rapor/Tutanak                                                                                                    |   |   |              |   |
| 🖉 Değerlendirme                          | Ônemli                                                                                                    |   |   |              |   |
| Rapor/Tutanak                            | Lütfen raporu indiriniz. Indirdiğiniz raporu, Imzalayarak ve mühürleyiniz.<br>Belgeyi taratarak "işlemi Tamamla" bölümünde yükleyerek işlemi tamamlayınız. |   |   |              |   |
|                                          | Önemli<br>Bu işlemi her iki durumda da(Geçici Kabul Onay/ Geçici Kabul Ret) yapmanız gerekmektedir.                                                        |   |   |              |   |
|                                          |                                                                                                    |   |   |              |   |
|                                          | 🛞 Raporu Görüntüle ve Yazdır                                                                                                    |   |   |              |   |
|                                          |                                                                                                    |   |   |              |   |
|                                          |                                                                                                    |   |   |              |   |
|                                          |                                                                                                    |   |   |              |   |
|                                          |                                                                                                    |   |   |              |   |
|                                          |                                                                                                    |   |   |              |   |

#### 7. İŞLEMİ TAMAMLAMA

İmzalandıktan sonra taranan kabul veya ret tutanağı rapor yükle kısmından yüklenir, hasarsızlık, topraklama ve malzeme teslim tutanaklarıda belge yükle alanından yüklendikten sonra işlemi tamamla butonu tıklanarak işlemler tamamlanmış olur.

Ret işlemlerinde sadece raporun yüklenmesi yeterlidir.

| Verify&Proday 💿  |                                                                                                    | 60 | 1. |
|------------------|----------------------------------------------------------------------------------------------------|----|----|
| GEÇÎCÎ KABUL     | İşlem Tamamla 708158 - Selviler İlkokulu                                                                                                    |    | _  |
| Bilgi Girişi     | Son Basamak - İşlemi Tamamla                                                                                                    |    |    |
| G Dečerlendirme  | Onemli                                                                                                    |    |    |
| B Rapor/Tutanak  | Lütfen raporu indiriniz, <mark>indirdiğiniz raporu, İmzalaya</mark> rak ve mühürleyiniz.<br>Belgeyi taratarak "Işlemi Tamamla" bölümünde yükleyerek işlemi tamamlayınız. |    |    |
| 🧹 İşlemi Tamamla | Onemli                                                                                                    |    |    |
|                  | Bu işlemi her iki durumda da(Geçici Kabul Onsy/ Geçici Kabul Pet) yapmanız gerekmektedir.                                                                                |    |    |
|                  |                                                                                                    |    |    |
|                  |                                                                                                    |    |    |
|                  | Rapor Yükle                                                                                                    |    |    |
|                  | Instali raportu yükleyiniz Vüklediğiniz raportur                                                                                                    |    |    |
|                  | Looya segi Looya segimedi kavon takin çilem                                                                                                    |    |    |
|                  | ک Vüde 💎 İşlemi Tamamla                                                                                                    |    |    |
|                  |                                                                                                    |    |    |
|                  | Belge Yükle                                                                                                    |    |    |
|                  | edge Turo Vüklü Belgeleriniz                                                                                                    |    |    |
|                  | Hasatzilik Gaporu BELCE TÜRÜ BELCE TÜRÜ BELCE TÄRİH İŞLEM                                                                                                    |    |    |
|                  | Dogya Seç Dogya seçirmedi                                                                                                    |    | _  |
|                  |                                                                                                    |    |    |
|                  |                                                                                                    |    |    |
|                  |                                                                                                    |    |    |
|                  | COPYRIGHT © 2021 Verify & Proday, All rights Reserved                                                                                                    |    |    |
|                  |                                                                                                    |    |    |